**INSTRUCTIVO** 

NUEVO MÉTODO DE CÓDIGO DE VERIFICACIÓN PARA PORTAL DE SERVICIOS DE NÓMINA

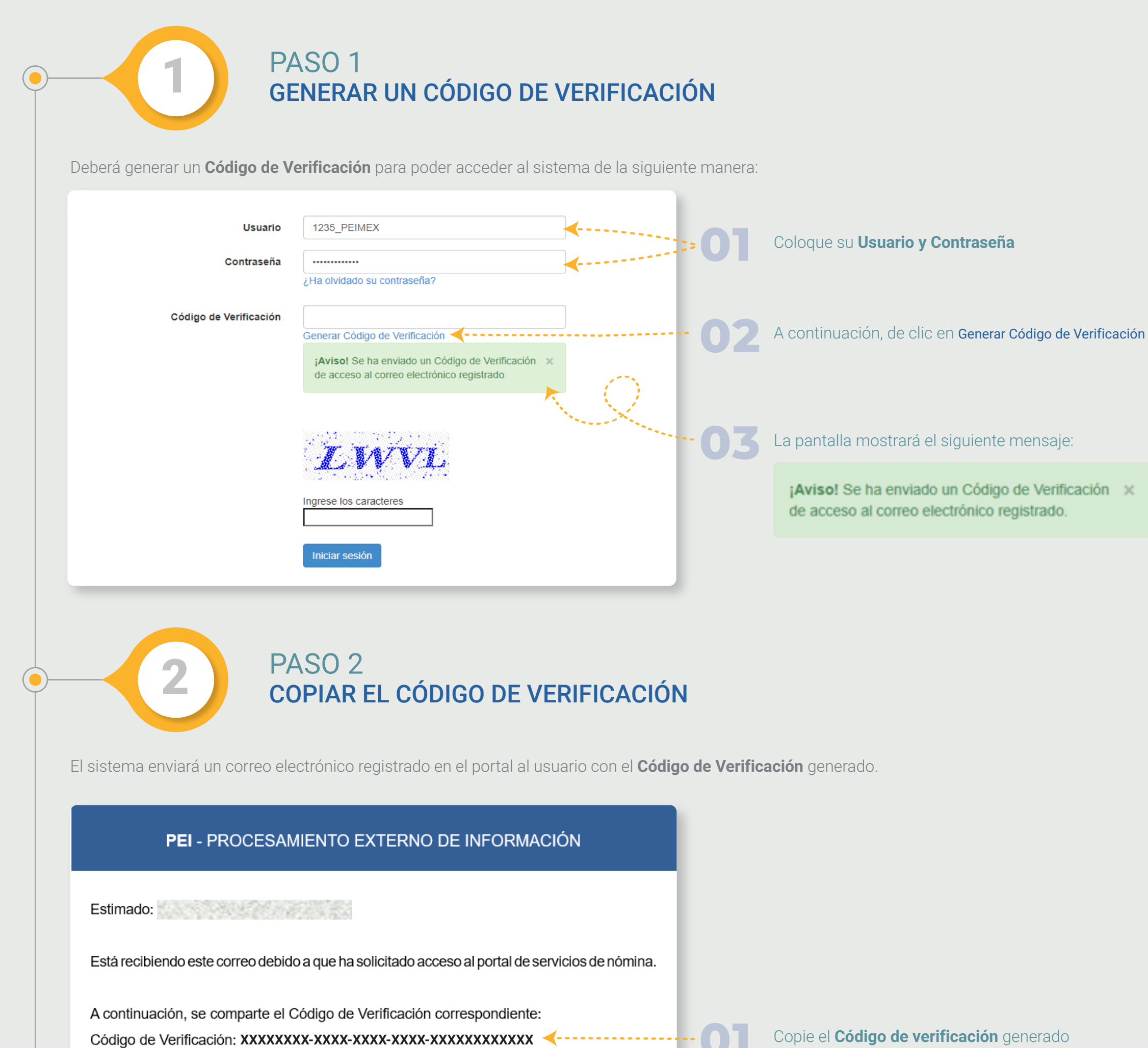

|    | Estos datos solo estarán disponibl<br>oportuna.                                                                                                    | es por 15 min, por favor actualice su información de forma |                                                                                                    |  |  |
|----|----------------------------------------------------------------------------------------------------|------------------------------------------------------------|----------------------------------------------------------------------------------------------------|--|--|
|    |                                                                                                    | PEIMEX 2024                                                | l <b>Código de Verificación</b> tendrá una expiración de 15<br>ninutos, será de un solo uso y únicamente podrá ser<br>tilizado por el usuario solicitante. |  |  |
| )— | Juncols       Paso 3         INGRESAR EL CÓDIGO DE VERIFICACIÓN         Para continuar con el inicio de sesión llenar los campos restantes de la siguiente manera: |                                                            |                                                                                                    |  |  |
|    | Usuario<br>Contraseña                                                                                                    | 1235_PEIMEX                                                |                                                                                                    |  |  |
|    | Código de Verificación                                                                                                    | XXXXXXX-XXXX-XXXX-XXXX-XXXXXXXXXXXXXXX                     | Coloque el <b>Código de Verificación</b> proporcionado                                                                                                    |  |  |
|    |                                                                                                    | Ingrese los caracteres                                     |                                                                                                    |  |  |
|    |                                                                                                    | LWVL                                                       | <ul> <li>Finalmente de clic en el botón Iniciar sesión</li> </ul>                                                                                          |  |  |
| )— | PA<br>PA                                                                                                    | SO 4<br>NTALLA DE SERVICIOS                                |                                                                                                    |  |  |
|    | Si los datos son correctos aparecera la siguiente pantalla con el (los) servicio (s) contratado (s):                                                               |                                                            |                                                                                                    |  |  |

| PEIMEX Inicio Ayuda | Mi Cuenta Cerrar Sesión |  |
|---------------------|-------------------------|--|
|                     |                         |  |
| Recibos de nómina   | Vacaciones              |  |

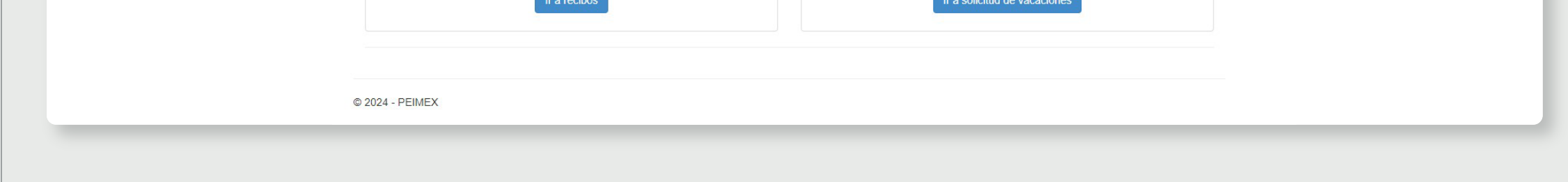

## Prohibida la reproducción parcial o total de este documento sin previa autorización de Procesamiento Externo de Información S. C